# Unos novog popisa zaliha

Preduvjet za izradu popisa zalihe je prethodno upisan šifrarnik artikala.

Popis ne obuhvaća samo količine već i vrijednosti robe na zalihi stoga je važno da na artiklima iskazujemo ispravne nabavne i prodajne cijene na temelju kojih će program preračunati ispravne popisane vrijednosti.

Novi popis zaliha unosimo u modulu |Zalihe |Popis zaliha klikom na gumb Novi popis zaliha kao što prikazuje slika u nastavku:

| Popi   | si zaliha - pregled i pretraži | vanje            |            |                        |               |               | 0          |
|--------|--------------------------------|------------------|------------|------------------------|---------------|---------------|------------|
| Br. do | k.: Dat.dok. od                | 01.01.2022 🔯 do: | 📅 Status:  | ~                      |               |               |            |
| Op     | ที่ระ                          | Skladište:       | ✓ Šifra/   | Bar kod/Kat. br./Opis: | •             |               |            |
| 6      | 🔯 📑 🖨 Ispis Više 👻             |                  |            |                        | Pretraživanje | Novi popis za | aliha      |
| #      | Br. dok.                       | Skladište        | Dat.dok.   | Opis                   |               |               |            |
|        | 2022-00001                     | MP - Maloprodaja | 17.06.2022 |                        |               | 0             | <b>ā</b> ′ |
|        | 2022-00001                     | MP - Maloprodaja | 17.06.2022 |                        |               |               | 0          |

#### Slika 1: Izrada novog popisa zaliha

Vodimo li zalihu po nabavnim vrijednostima, program nas prije izrade popisa poziva u pokretanje obrade obračuna zalihe po FIFO tj. AVCO metodi, ovisno o metodi vođenja zalihe koju smo zadali u postavkama:

| Stanje zaliha arti                                            | kala obračunato                                                | o po met                             | todi FIFO                                                               | @⊗                               |
|---------------------------------------------------------------|----------------------------------------------------------------|--------------------------------------|-------------------------------------------------------------------------|----------------------------------|
| Ako se zalihe vode<br>Ako je obračun već<br>Po završenom FIFO | po FIFO metodi, p<br>napravljen, nije ga<br>) obračunu se proc | otrebno je<br>potrebno<br>ses nastav | e izvršiti FIFO obračun p<br>ponavljati.<br>dja. Želite li pokrenuti FI | rethodnog stanja.<br>FO obračun? |
|                                                               | Da                                                             | Ne                                   | Odustani                                                                |                                  |

## Slika 2: Pokretanje obračuna nabavnih vrijednosti robe na zalihi po izabranoj metodi vođenja zaliha

Po završenoj obradi unosimo kriterije za izradu popisa zalihe - datum popisa, skladište na koje se popis odnosi i kriterije za prijenos artikala:

| Popisna lista br. ( | koncept)                                                                       | 08   |
|---------------------|--------------------------------------------------------------------------------|------|
| Poslovna godina:    | 2022 🗸                                                                         |      |
| Br. dokumenta:      | (koncept)                                                                      |      |
| Datum dokumenta:    | 31.12.2022 12 *                                                                |      |
|                     | dodaj retke za artikle čije je stanje na zalihama 0 dodaj retke za sve artikle |      |
| Skladište:          | 0000 - Preuzeto skladište 🗸 🗸                                                  |      |
| Napomene:           |                                                                                |      |
|                     |                                                                                |      |
|                     |                                                                                |      |
|                     |                                                                                |      |
|                     |                                                                                |      |
|                     |                                                                                | ///. |
|                     |                                                                                |      |
|                     | U redu Odustani                                                                |      |

#### Slika 3: Unos novog popisa zaliha

Ako za izabrano skladište već vodimo zalihu u programu e-racuni.hr, tada se u novi popis zaliha prenose samo oni artikli za koje već postoji zaliha na izabranom skladištu, na izabrani datum ili je pak stanje zalihe na tom skladištu negativno. Ako uz navedene artikle u popis želimo dodati i druge artikle, na raspolaganju su dodatne mogućnosti za obuhvaćanje artikala u popis. Pri izradi novog popisa zalihe unosimo sljedeće kriterije:

Poslovna godina Br. dokumenta Izaberemo poslovnu godinu na koju se odnosi popis zalihe.

Popis zalihe vodimo u konceptu do trenutka zatvaranja/zaključavanja kada zaprima redni broj. Redni broj popisa zaliha dodijeljuje se zasebno po poslovnim godinama i skladištima.

| Datum dokumenta                                        | Upišemo datum s kojim usklađujemo stvarno popisano stanje zalihe s knjiženim stanjem. Pozor! Po zaključavanju popisa zalihe nastupa blokada izmjene sadržaja skladišnih dokumenata ili unos novih skladišnih dokumenata s datumom koji prethodi ovom datumu.                            |
|--------------------------------------------------------|----------------------------------------------------------------------------------------------------|
| dodaj retke za artikle čije<br>je stanje na zalihama 0 | Ovu opciju izaberemo ako u popis želimo prenijeti artikle trenutna zaliha kojih je na izabranom skladištu na dan popisa 0, no<br>postoje transakcije na tom artiklu u prethodnom razdoblju.                                                                                             |
| dodaj retke za sve artikle                             | Ovu opciju obavezno izaberemo pri pokretanju prvog popisa zaliha u e-računima (npr prenosimo početno stanje zalihe), dok pri pokretanju svih daljnjih popisa ovu opciju biramo svaki puta kada u popis želimo prenijeti sve artikle iz šifrarnika bez obzira na trenutno stanje zalihe. |
| Skladište                                              | Izaberemo skladište za koje želimo prenijeti popisanu zalihu u program.                                                                                                    |

Klikom na gumb U redu program će pripremiti koncept popisa zalihe i prenijeti artikle iz šifrarnika u skladu s prethodno zadanim kriterijima te prikazati knjiženo stanje zaliha za izabrano skladište, na izabran datum.

Knjiženo stanje zaliha za izabrano skladište izračunava se na temelju količina iskazanih po svim skladišnim dokumentima vezanim na to skladište zaključno do datuma popisa.

Iz popisa zalihe kojeg smo spremili u koncept možemo ispisati popisni list i inventurni zapisnik za popis inventurnih količina:

| ← 🖬 ।                  | 🛍 🔍 < > Izmijeni 🕻             | a Spremi   | 🖶 Ispis 🔽 🖚 Više 👻 🕒 🤮                                                                                                    |   |  |
|------------------------|--------------------------------|------------|----------------------------------------------------------------------------------------------------|---|--|
| Dat.dokume             | enta: 31.12.2022 Skladište: 00 | 00 - Preuz | 🖨 Popisna lista br. (koncept)                                                                                                    |   |  |
| Šifra 🗆                |                                |            | 🖪 Popisna lista br. (koncept) > Otvori u MS Wordu                                                                                                    |   |  |
| artikla:               | -                              |            | Popisna lista br. (koncept) > Otvori u OpenOffice.org Write                                                                                                    | a |  |
| Dobavljač:             | Riječ                          |            | Popisna lista br. (koncept) > Otvori u Adobe Acrobatu                                                                                                    |   |  |
| Skupina<br>artikala:   | V Marka: Cijena/kg:            |            | Inventurni zapisnik za popis zaliha br. (koncept)     Inventurni zapisnik za popis zaliha br. (koncept) > Otvori u MS Wordu                                                                                                    | 1 |  |
| Težina 1<br>pakiranja: |                                |            | <ul> <li>Inventurni zapisnik za popis zaliha br. (koncept) &gt; Otvori u MiS vvoluu</li> <li>Inventurni zapisnik za popis zaliha br. (koncept) &gt; Otvori u OpenOffice.org W</li> <li>Inventurni zapisnik za popis zaliha br. (koncept) &gt; Otvori u Adobe Acrobatu</li> </ul> |   |  |
|                        |                                |            | Ispis naljepnica s cijenama za artikle                                                                                                    |   |  |

## Slika 4: Ispis popisne liste i inventurnog zapisnika

Popisanu količinu unosimo za svaki artikal pojedinačno izravno u popis u stupac Popisana zaliha:

| ← ∎                   | 🏢 🔍 < > Izmijer                      | ni 🕞 Spremi 🔒 Ispis 👻       | ≓ → Više → 🕻         | 2                 |           |                             | Popisn             | a lista br. (koncept) 🔞        |
|-----------------------|--------------------------------------|-----------------------------|----------------------|-------------------|-----------|-----------------------------|--------------------|--------------------------------|
| Dat.dokur             | menta: 31.12.2022 Skladište          | : 0000 - Preuzeto skladište | Način vrednovanja za | aliha: vrednovanj | je po na  | bavnoj cijeni i FIFO metodi |                    |                                |
| Šifra<br>artikla      |                                      | ]-[                         | Mj.<br>troš.:        |                   | -         | Prikaži samo negativne      | zalihe 🔲 Prikaži s | samo artikle bez knjižene vrij |
| Dobavljač             | :                                    | Riječ iz opisa:             |                      | Bar kod:          |           | Kat                         | br.:               |                                |
| Skupina<br>artikala   | Marka:                               | Status                      | artikla: 🗸 🗸         | Broj artikala r   | na strani | ici: 30                     |                    |                                |
| Težina 1<br>pakiranja |                                      | Cijena/kg:                  | Doda                 | atno<br>olje:     |           | Broj<br>šasije:             |                    | Lokacija<br>u<br>skladištu:    |
|                       |                                      |                             |                      |                   |           | Pretraživanje               | Zaključi popis z   | aliha Dodavanje artikala       |
| Na stranici s         | se nalaze artikli od šifre 000001 do | DL360wG8                    |                      |                   |           |                             |                    |                                |
| Red. br.              | Šifra artikla                        | Opis artikla                | Bar kod              | Kat. br.          | JM        | Knjiženo stanje zaliha      | Popisana zaliha    | Razlika u količinama 🛛 🥢       |
| 1.                    | 000001                               | Bilježnica<br>S/N:          | 0002225558889        | GBH5-40DCE        | kom       | -76                         | 0                  | 76                             |
| 3.                    | 000002                               | Bojice                      |                      |                   | -         | 38                          | 38                 | 0                              |
| 5.                    | 000003                               | Uredski stol                |                      |                   | kom       | -6                          | 0                  | . 6                            |

# Slika 5: Unos stvarnog popisanog stanja u popis zaliha

🔪 Želimo li ubrzati dopunu popisa, na raspolaganju je i mogućnost uvoza podataka iz datoteke u popis zaliha.

Na popisu zaliha su iskazani sljedeći podaci:

Knjiženo stanje zaliha

Stanje zaliha artikala koje vodimo u programu izračunato na dan popisa.

Popisana zaliha

1

Količina artikala koju ručno upišemo u popis zaliha.

**!** 

**!** 

Vodimo li zalihu artikala po LOT brojevima, popisanu količinu unosimo za svaki artikal pojedinačno po LOT brojevima.

Vodimo li zalihu artikala na više skladište dogoditi se može da pri izdavanju dokumenata pogriješimo i izaberemo pogrešno skladište, pogrešni artikal ili zaboravimo unijeti međuskladišnicu. Opis postupka eventualno potrebne korekcije knjiženog stanja zalihe u popisu zaliha predstavljen je na sljedećoj stranici Korekcija stanja zalihe zbog grešaka pri unosu dokumenata.

Ukoliko se po unosu svih popisanih količina u stupac **Popisana zaliha** na popisu i dalje nalaze artikli za koje je iskazana i knjižena i popisana zaliha 0, iste moramo ukloniti sa popisa jer u suprotnome zatvaranje popisa nije moguće. Za brisanje artikala kliknemo na **X** na kraju retka s podacima o pojedinom artiklu. Postoji li veća količina takvih zapisa u popisu, na raspolaganju je opcija masovnog brisanja artikala s količinama 0. Tu opciju pokrećemo klikom na gumb Više u alatnoj traci:

| ← 📔 🏨 🔍 < > Izmijeni 🔂 Spremi 🖶 Ispis 🕶 ₹ 🕶                                   | Više 🔽 🕒 Popisna lista br. (kon                                                                                                   | icept) 🕑     |
|-------------------------------------------------------------------------------|----------------------------------------------------------------------------------------------------|--------------|
| Dat.dokumenta: 31.12.2022 Skladište: 0000 - Preuzeto skladište Način<br>Šifra | Preračunaj tj. popravi stanje podataka za inventurnu vrijednost zalihe (vrijednost≕količina*cijena)<br>Preračunaj pozicije stavki |              |
| artikla:                                                                      | Ponovni prijenos knjiženih količina na popisne liste                                                                              | ijižene vrij |
| Dobavljač: Riječ iz opisa:                                                    | Ponovni izračun popisnih vrijednosti glede na knjiženo stanje na dan popisa                                                       |              |
| Skupina 🗸 Marka: Status artikla:                                              | Brisanje redaka s količinom 0                                                                                                    |              |

Slika 6: Masovno brisanje artikala s knjiženom i popisanom količinom 0

| Popis zakliučimo klikom na gumb | Zakliuči popis zaliha | . U tom se trenutku popisane količine vode k | ao novo stanie zaliha. |
|---------------------------------|-----------------------|----------------------------------------------|------------------------|
|                                 |                       |                                              | ,                      |

| ÷ 🖬 1                  | 📱 🔍 < 🗲 Izmijeni 🔒 Spremi 🖶 Ispis                | - ≓ - Više 0 2                 | 🖌   😑 )                                           | Popisna lista br. (koncept) 😮            |
|------------------------|--------------------------------------------------|--------------------------------|---------------------------------------------------|------------------------------------------|
| Dat.dokume             | nta: 31.12.2022 Skladište: 0000 - Preuzeto sklad | ište Način vrednovanja zaliha: | vrednovanje po nabavnoj cijeni i FIFO metodi      |                                          |
| Šifra<br>artikla:      | -                                                | Mj.<br>troš.:                  | <ul> <li>Prikaži samo negativne zalihe</li> </ul> | Prikaži samo artikle bez knjižene vrije  |
| Dobavljač:             | Riječ iz opisa:                                  |                                | Bar kod: Kat. br.:                                |                                          |
| Skupina<br>artikala:   | ✓ Marka: S                                       | tatus artikla: 🗸 🗸 Bro         | oj artikala na stranici: 30                       |                                          |
| Težina 1<br>pakiranja: | Cijena/kg:                                       | Dodatno<br>polje:              | Broj<br>Šasije:                                   | Lokacija<br>u<br>skladištu:              |
|                        |                                                  |                                | Pretraživanje                                     | Zaključi popis zaliha Dodavanje artikala |

Slika 7: Zatvaranje popisa i iskazivanje novog stanja zalihe sukladno popisanim količinama

Zadnji popis zaliha možemo u slučaju potrebe u svakom trenutku vratiti u koncpet klikom na gumb Poništi popisni list. Poništavanjem popisnog lista ponovno možemo ažurirati podatke i popis zatvoriti po unosu svih potrebnih izmjena.

Prilikom korekcije tj. ispravljanja inventurnih količina dolazi do pojava inventurnih viškova ili manjkova odnosno

popisne razlike koju je potrebno knjižiti prema izabranom načinu vođenja zaliha robe.

Ukoliko kroz popis nismo ustvrdili odstupanja između knjiženog i stvarnog popisanog stanja, u tom slučaju popis zaliha nije potrebno knjižiti.

---© E-RAČUNI d.o.o. 2003-2023

1